### 【ePCT アクション機能でアクセスコードを通知する際の画面イメージ】

※以下は ePCT で該当案件にアクセスした画面です。該当案件にアクセスするための事前設定 (WIPO ユーザアカウントの作成・高度な認証の設定・該当案件へのアクセス権の設定)について は、「ePCT を利用した WIPO 国際事務局(IB)との通信手段」をご参照ください。

### (1) 該当案件にアクセスしたらアクションを選択

| ~5 | アクション    |   |
|----|----------|---|
|    | アクションの選択 |   |
|    | アクション*   | ~ |

#### (2) 「優先権書類の DAS からの取得請求」を選択

| アクションの選択           |                                                                                                   |
|--------------------|---------------------------------------------------------------------------------------------------|
| アクション*             |                                                                                                   |
|                    |                                                                                                   |
| ドキュメント アップロード      |                                                                                                   |
| 優先権書類の DAS からの取得請求 |                                                                                                   |
| 国際公開のための翻訳文        |                                                                                                   |
| 新規委任状を作成           | _                                                                                                 |
| 書類記号の更新            |                                                                                                   |
| 規則 4.17 に基づく申立て    |                                                                                                   |
|                    | アクションの選択 アクション* ドキュメントアップロード  優先権書類の DAS からの取得請求  国際公開のための翻訳文  新規委任状を作成  書類記号の更新  規則 4.17 に基づく申立て |

# (3) 出願時に優先権主張の基礎とした出願番号が表示されるので、アクセスコードを入力す る案件を選択

| 優分                   | も権書類の DAS からの                                                           | 取得請求                                 |             |          |    |
|----------------------|-------------------------------------------------------------------------|--------------------------------------|-------------|----------|----|
| 送信                   | 先官庁における現在の日時: 2024年5月21日                                                | 06:25 CEST, 火曜日                      |             |          |    |
| 請求                   | 常日 2024/05/21                                                           |                                      |             |          |    |
|                      |                                                                         |                                      |             |          |    |
| 優分                   | た権主張を選択してく<br>                                                          | ださい                                  |             |          |    |
| 官庁<br>優先<br>局が<br>す。 | 〒/国名 JP<br>E権書類が DAS から取得可能です。国際事務<br>取得するためにはアクセス コードが必要て              | 出願番号 2024-777777<br>5 出願日 2024/04/01 | 優先権書類 未受領、出 | 願人から受領予定 | 選択 |
| 官庁<br>優先<br>局が<br>す。 | F/国名 JP<br>:権書類が DAS から取得可能です。国際事務<br><sup>S</sup> 取得するためにはアクセス コードが必要で | 出願番号 2024-888888<br>5 出願日 2024/05/01 | 優先権書類 未受領、出 | 願人から受領予定 | 選択 |

### (4) アクセスコード入力画面が表示されるので、入力して確定

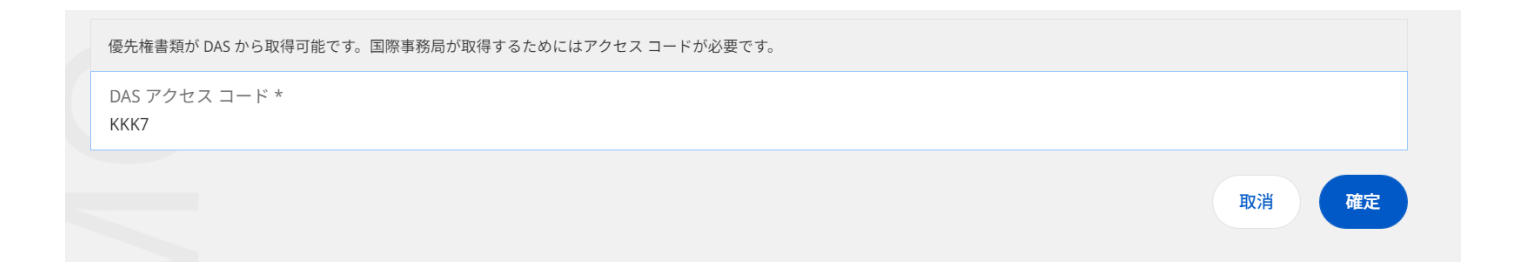

## (5) アクセスコードが保存されたことを確認して提出

| 保存された変更 (1 | )                |                   |    |
|------------|------------------|-------------------|----|
| 官庁/国名 JP   | 出願番号 2024-777777 | DAS アクセス コード KKK7 | 1  |
|            |                  | 取消 下書きを保存         | 提出 |

※ePCT に関する詳細については、直接 WIPO 担当チーム(以下)までお問い合わせください。

WIPO 国際事務局 PCT Operations Division Team7 (日本語可) E-mail:pct.team7@wipo.int TEL:(41-22) 338 74 07

WIPO 国際事務局 PCT Operations Division Team8 (日本語可) E-mail:pct.team8@wipo.int TEL:(41-22) 338 74 08